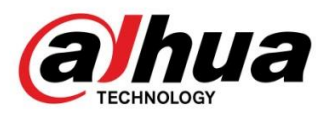

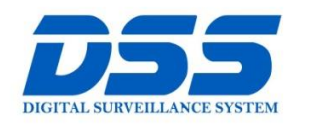

### CÔNG TY CỔ PHẦN CÔNG NGHỆ DSS VIỆT NAM

#### TRỤ SỞ CHÍNH

Số 11, ngõ 219 đường Trung Kính, phường Yên Hòa, quận Cầu Giấy, Hà Nội.

S 0243.760.6335 | 0913.451.838

💿 cskh@dahua.vn

#### CHI NHÁNH MIỀN TRUNG

Số 118 Hàm Nghi, phường Thạch Gián, quận Thanh Khê, TP. Đà Nẵng.

S 0911.229.118

cskh@dahua.vn

#### CHI NHÁNH MIỀN NAM

Số 33, đường số 12 Cư Xá Chu Văn An, phường 26 quận Bình Thạnh, TP. HCM.

S 0283.512.2666

😑 cskh@dahua.vn

# Hướng Dẫn Cài Đặt Tính Năng Auto-Tracking

# **Trên Các Dòng Camera IP Speed Dome Cao Cấp**

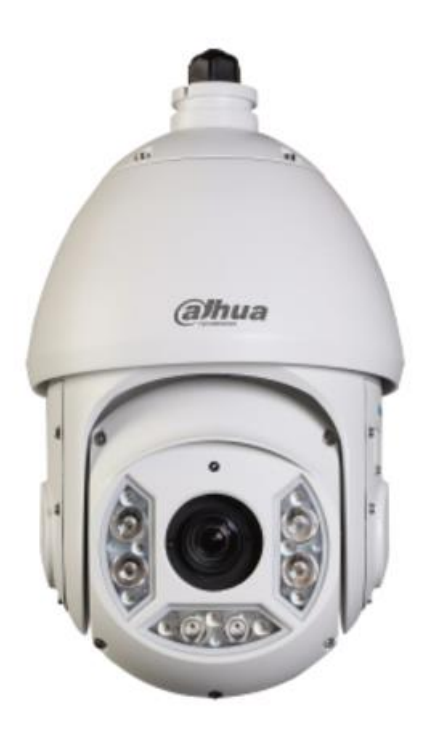

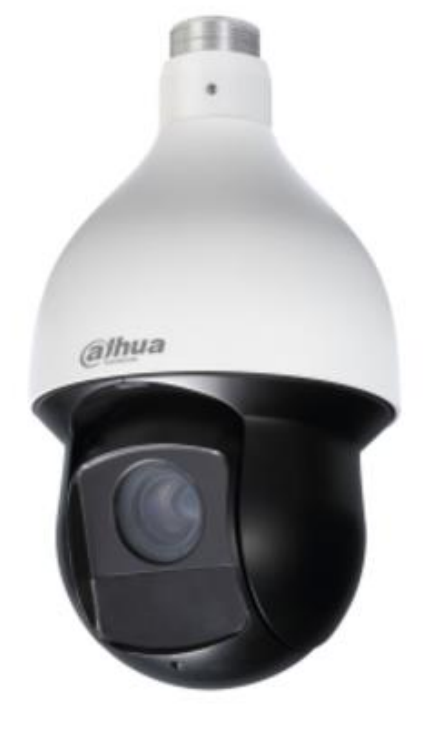

SD6C225U-HNI

**SD59225U-HNI** 

#### Chuẩn bị :

Các bạn chuẩn bị những thiết bị sau:

- Camera Speed Dome dòng cao cấp có tính năng Auto - Tracking

VD: Trong hướng dẫn này mình sử dụng mã Camera Speed Dome SD59225U-HNI

– Một chiếc Laptop hoặc máy tính để bàn để truy cập & cài đặt Camera Speed Dome

Link tham khảo : Hướng dẫn cài đặt tính năng Auto – Tracking & Demo trên Camera Dahua Speed Dome cao cấp (Nhớ chỉnh chất lượng video HD 1080P):

#### https://youtu.be/DaJyP-PzUw4

#### **<u>Bước 1</u>** : Đăng nhập vào Camera Speed Dome :

 Sau khi thi công lắp đặt Camera, cấp nguồn, kết nối mạng cho máy tính và Camera Speed Dome bạn chờ khoảng 5' để máy tính và Camera Speed Dome hoàn tất việc khởi động.

Tiếp theo : từ trình duyệt trên máy tính bạn truy cập vào địa chỉ IP : 192.168.1.108
 (địa chỉ IP mặc định lúc xuất xưởng của Camera IP Dahua).

– Tên đăng nhập : admin Pass : admin

|   |                      |                 |   |   | _ 0 | × |
|---|----------------------|-----------------|---|---|-----|---|
|   | WEB SERVICE          |                 |   |   |     |   |
| Ø | http://192.168.1.108 | Go              |   |   |     |   |
|   |                      |                 |   |   |     |   |
|   |                      |                 |   |   |     |   |
|   |                      |                 |   |   |     |   |
|   |                      |                 |   |   |     |   |
|   |                      |                 |   |   |     |   |
|   |                      |                 |   |   |     |   |
|   |                      |                 |   |   |     |   |
|   |                      |                 |   |   |     |   |
|   |                      |                 |   |   |     |   |
|   |                      | (a)hua          |   | _ |     |   |
|   |                      | reunocos        |   |   |     |   |
|   |                      | Username: admin | _ |   |     |   |
|   |                      |                 |   |   |     |   |
|   |                      | Password:       |   |   |     |   |
|   |                      | Login Cancel    |   |   |     |   |
|   |                      |                 |   |   |     |   |
|   |                      |                 |   |   |     |   |
|   |                      |                 |   |   |     |   |
|   |                      |                 |   |   |     |   |
|   |                      |                 |   |   |     |   |

Sau khi Login -> một ô đổi mật khẩu sẽ hiện ra : bạn điền mật khẩu mới (2 lần) theo ý bạn -> Ok

| Ð | WEB SERVICE          |                                                                                                    | - | × |
|---|----------------------|----------------------------------------------------------------------------------------------------|---|---|
| Ø | http://192.168.1.108 | Go                                                                                                    |   |   |
|   |                      | First login, suggest updating password.         New Password         Strong         Confirm Password         Image: Don't show me again         Ok |   |   |

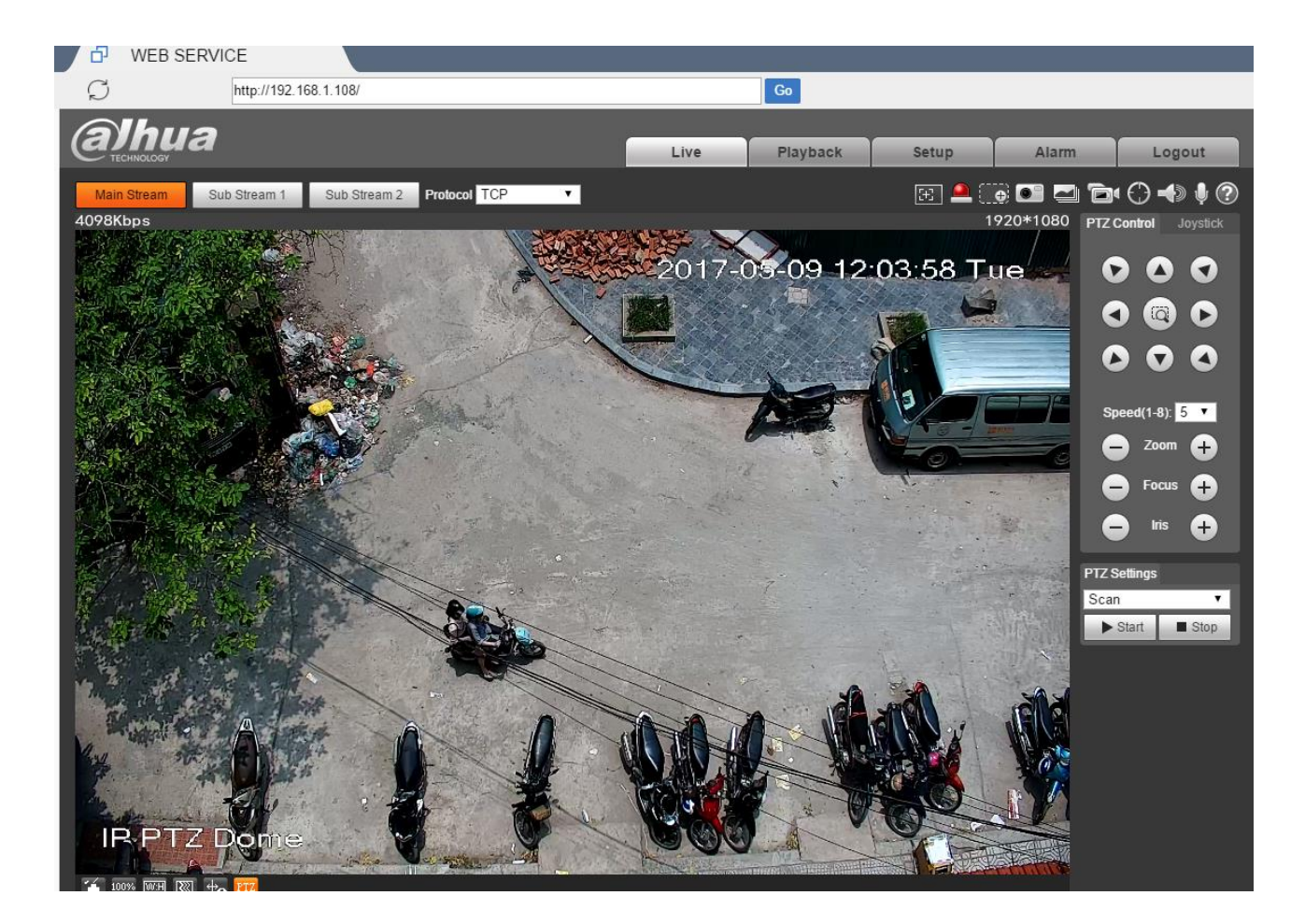

#### **<u>Bước 2</u>** : Kích hoạt tính năng "Phát Hiện Chuyển Động"

(tính năng Motion Detection) của Camera Speed Dome :

# Setup -> Event -> Video Detection -> Motion Detection

|                                                   | CE CE                                            |                                          |      |          |       |       | _ 🗆 X  |
|---------------------------------------------------|--------------------------------------------------|------------------------------------------|------|----------|-------|-------|--------|
| Ģ                                                 | http://192.168.1.108/                            |                                          |      | Go       | 4     |       |        |
| Albua                                             |                                                  |                                          |      |          |       |       |        |
|                                                   |                                                  |                                          | Live | Playback | Setup | Alarm | Logout |
| Camera                                            | Motion Detection                                 | Video Tamper                             |      | '        |       |       | ?      |
| <ul> <li>Network</li> <li>PTZ Settings</li> </ul> | Enable                                           |                                          |      |          |       |       |        |
| Video Detection                                   | Working Period<br>Anti-Dither                    | Setup           0         Second (0~100) |      |          |       |       |        |
| <ul> <li>&gt; Smart Plan</li> </ul>               | Area                                             | Setup                                    |      |          |       |       |        |
| > IVS<br>> Face Detection                         | <ul> <li>Record</li> <li>Record Delay</li> </ul> | 10 Second (10~300)                       |      |          |       |       |        |
| > Alarm<br>> Abnormality                          | ✓ Relay-out                                      | 10 0                                     |      |          |       |       |        |
| Storage                                           | Alarm Delay                                      | 10 Second (10~300)                       |      |          |       |       |        |
| ▶ System                                          |                                                  |                                          |      |          |       |       |        |
| ▶ Information                                     | Snapshot                                         |                                          | 4    |          |       |       |        |
|                                                   |                                                  | Default Refresh                          | Save |          |       |       |        |
|                                                   |                                                  |                                          |      |          |       |       |        |

#### **<u>Bước 3</u>** : Add điểm "Preset" :

 Sau khi điều chỉnh Camera Speed Dome để có được hình ảnh phù hợp, bao quát được khu vực muốn cài đặt Auto – Tracking -> Add thành điểm "Preset 1"

# **Setup -> PTZ Setting -> Function**

#### -> Preset

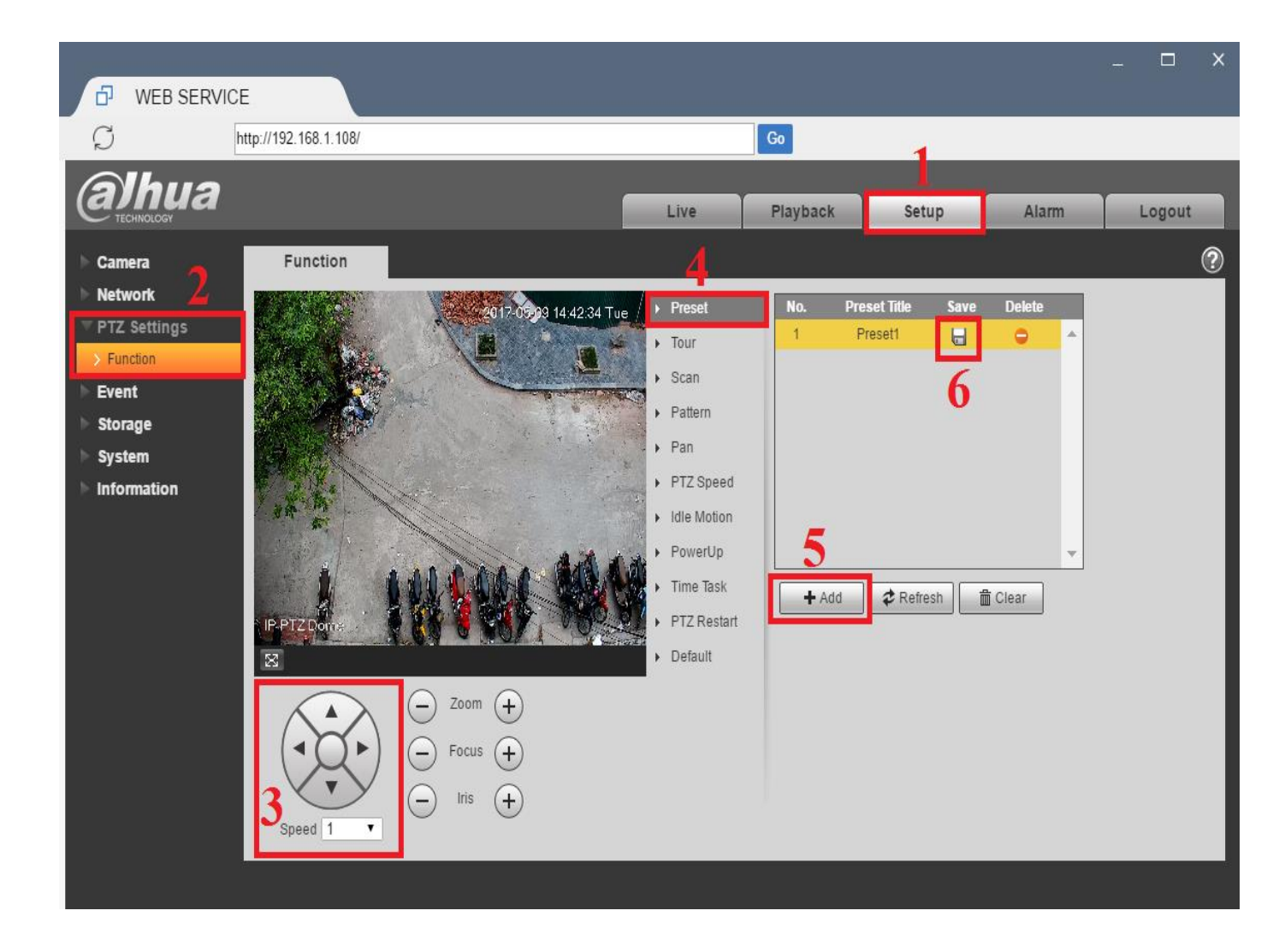

### Setup -> Event -> IVS -> Preset

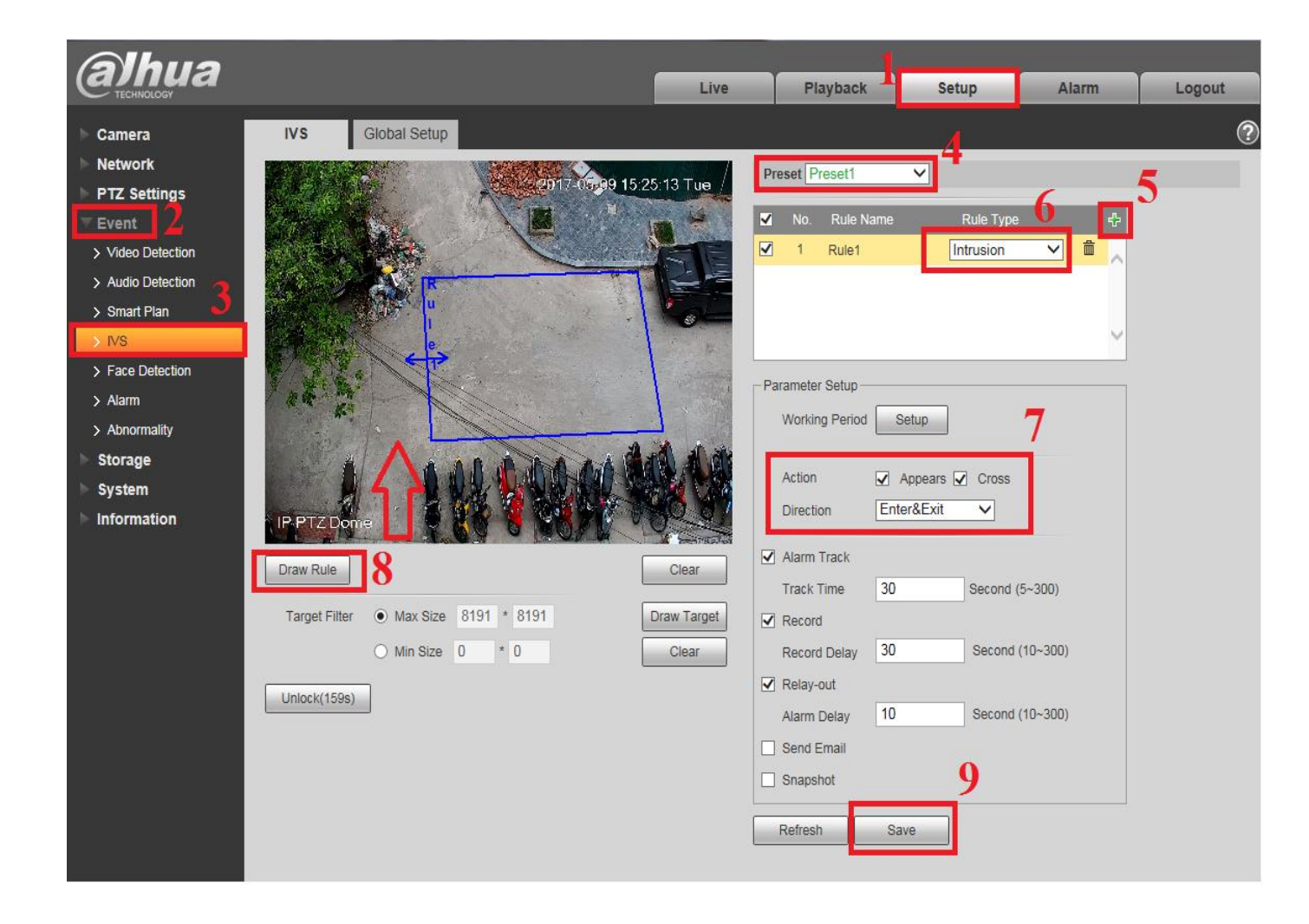

\*\*\* Sau khi ấn "Save" việc cài đặt đã hoàn tất . Bạn thử theo dõi xem tính năng Auto – tracking đã hoạt động chưa bằng cách : khi có chuyển động trong vùng đã khoanh , Camera Speed Dome có di chuyển và tự bắt chuyển động hay không ?

Link tham khảo : Hướng dẫn cài đặt tính năng Auto – Tracking & Demo trên Camera Dahua Speed Dome cao cấp (Nhớ chỉnh chất lượng video HD 1080P):

#### https://youtu.be/DaJyP-PzUw4

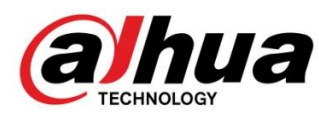

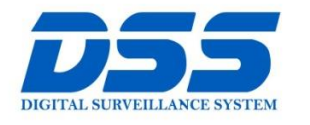

### CÔNG TY CỔ PHẦN CÔNG NGHỆ DSS VIỆT NAM

CHI NHÁNH MIỀN TRUNG

#### TRỤ SỞ CHÍNH

cskh@dahua.vn

Số 11, ngõ 219 đường Trung Kính, phường Yên Hỏa, quận Cầu Giấy, Hà Nội.

S 0243.760.6335 | 0913.451.838

Số 118 Hàm Nghi, phường Thạch Gián, quận Thanh Khê, TP. Đà Nẵng.

0911.229.118
 cskh@dahua.vn

CHI NHÁNH MIỀN NAM

Số 33, đường số 12 Cư Xá Chu Văn An, phường 26 quận Bình Thạnh, TP. HCM.

- S 0283.512.2666
- cskh@dahua.vn

Mọi thắc mắc cần tư vấn – hỗ trợ - giải đáp quý khách vui lòng liên hệ

### Tổng Đài - Hotline Hỗ Trợ Kỹ Thuật :

#### - Hà Nội :

- + DĐ : 0911.812.888 Số máy lẻ : 100 101 102 103 104 105
- + TĐ : 1900.636.955 Số máy lẻ : 701 702 703 704

- Đà Nẵng :

- + DĐ : 0911.299.114
- + TĐ : 1900.636.955 Số máy lẻ : 902

## - TP Hồ Chí Minh :

- + DĐ : 0917.355.335 0917.105.000 0911.812.888 (Số máy lẻ 106)
- + TĐ : 02862.658.833 02835.122.666 Số máy lẻ : 1070 1071 1072

Hoặc quý khách có thể tải về các hướng dẫn cài đặt và hướng dẫn sử dụng các thiết bị an ninh của Dahua tại website : http://dahua.vn (Mục Hỗ Trợ)

Cảm ơn quý khách đã quan tâm & sử dụng thiết bị an ninh của DAHUA